# **TECHNICAL INFORMATION SHEET**

No. 0506-01 8-Jun-05

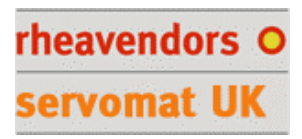

## Flash Key Usage Guide

#### 1) Copying a machines configuration to the Flash Key:

- a. **NOTE:** The Flash Key being used must have the default configuration stored on it for the machine that is to be copied. This is done by downloading the correct software and configuration using rheaction PC software to the Flash Key prior to copying a machine configuration.
- b. Ensure the machines power is off, connect the Flash key to the machine via the interface box.
- c. Turn on the machine power, using the door switch key.
- d. Select option 2 "VMC --> KEY"
- e. The machine configuration has been successfully copied to the key when the machine display shows 'Programming OK'

#### 2) Using the key to download a configuration to a machine:

- a. The Flash Key must have a configuration stored on it, either copied from another machine (as described in item 2) or downloaded from rheaction PC software.
- b. Ensure the machines power is off, connect the Flash key to the machine via the interface box.
- c. Turn on the machine power, using the door switch key.
- d. Select option 1 "KEY --> VMC"
- e. The download is complete when the machine display shows 'Programming OK'
- f. Remove the flash key and reset the machine by turning off and on again.

### 3) Retrieving Audit/sales data:

- a. Ensure the Flash Key is configured to read audit information by using rheaction PC software.
- b. Ensure the machines power is off, connect the Flash key to the machine via the interface box.
- c. Turn on the machine power, using the door switch key.
- d. The download is complete when the machine display shows 'Programming OK'
- e. Remove the flash key and reset the machine by turning off and on again.
- f. The process an be carried out on many different machines and data will be stored sequentially on the key.
- g. Download the data to a PC using rheaction PC software.